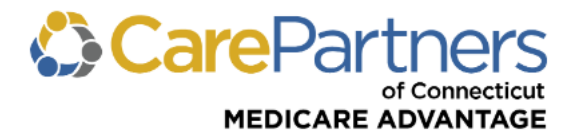

## **Quick Reference Guide: Inpatient Notification Submission and Inquiry**

## TO SUBMIT AN INPATIENT NOTIFICATION:

**Step 1:** Log on to CarePartners of Connecticut's secure Provider <u>portal</u>.

Step 2: From the list of self-service options select "NOTIFICATIONS" from the menu.

**Step 3:** A pop-up box will appear informing you that you are being redirected to our medical management system's website (MHK Care Prominence). Click "PROCEED TO MHK" to continue.

| ELIGIBILITY & BENEFITS CLAIMS REFERRALS AUTHORIZATIONS NOTIFICATIONS BEHAVIORAL HEALTH RESOURCES                                                                                                    |  |  |  |  |  |  |
|----------------------------------------------------------------------------------------------------|--|--|--|--|--|--|
| ELIGIBILITY & BENEFITS CLAIMS REFERRALS AUTHORIZATIONS NOTIFICATIONS BEHAVIORAL HEALTH RESOURCES   Home > Notifications > Inpatient Admission Notification Image: Care Partners Portal Image: Care Partners Portal Image: Caree Partners Portal Image: Caree Partners Portal Image: Caree Partners P |  |  |  |  |  |  |

Step 4: The Request Prior Authorization or Notifications screen will then appear.

**Step 5:** Click "Request PA or Notification" on the left side of the *Request Prior Authorization or Notification* screen.

**Step 6:** Under *Search for Member*, enter "Member First Name," "Member Last Name," "Member Date of Birth," and "Member ID." **Note:** All fields must be completed. Click "Search" and select the member.

|                                | Request Prior Author                   | Request Prior Authorization or Notification |                      |       |  |
|--------------------------------|----------------------------------------|---------------------------------------------|----------------------|-------|--|
| 🔦 Medical/Behav                | ioral Health                           |                                             |                      |       |  |
| A Request PA of Notification   | or<br>Member First Name * :            |                                             | Member Last Name * : |       |  |
| Level View/Update<br>Requests  | e All                                  | Mambas ID * .                               |                      |       |  |
| View/Update<br>Inpatient Reque | e Open<br>Ists Member DOB (mm-dd-yyyy) | wember iD " :                               |                      |       |  |
| View/Update<br>Service Request | t Open<br>Is                           |                                             |                      | Clear |  |

**Step 7:** Proceed by entering information in the presented fields. **Note:** All fields marked with an asterisk (\*) are mandatory and must be completed to submit the notification.

## TO PERFORM AN INPATIENT NOTIFICATION INQUIRY:

**Step 1:** Select "View/Update All Requests" on the left side of the *Request Prior Authorization or Notification* screen. Notifications will then be presented in list form.

**Step 2:** Click a "Reference" number to view the details for that specific notification. Click "Show Search Fields" to access additional options that can be used to narrow your search results.

Revised 1/2024